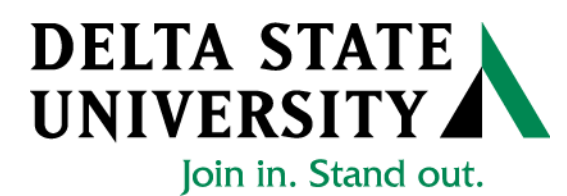

## Registrar's Office View Grades Online

1. Go to "myDSU" on the Delta State University Homepage (mydsu.deltastate.edu)

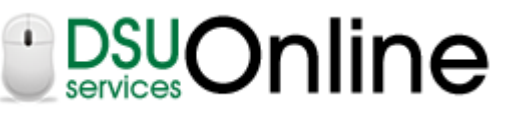

2. Click LOGIN to access

User ID and 6-digit Password Required

- User ID is your *Banner ID Number* (If you use your social security number, you will have to sign in to student records again)
- Your password is your *Birth Date* in the format mmddyy (041797)
- 3. Once you have access, click on

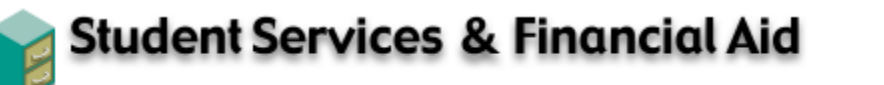

Apply for Admission, Register, View your academic records and Financial Aid, Pay on Account, Apply for Graduation.

- 4. Click Student Records
- 5. From there you may click to view *Midterm Grades, Final Grades, Grade Detail,* or *Academic Transcript*. You will be asked to select the term or transcript level for which you would like to view.